## Synergy: ParentVUE

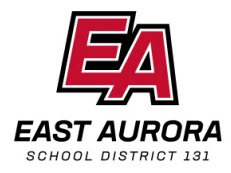

#### Scheduling Parent-Teacher Conferences

Dear Parents,

The ParentVUE - Parent Choose tool allows you to schedule an available conference time that is convenient for your schedule. You can also change or delete a scheduled conference.

# **IMPORTANT:** To use this tool, you will need an active ParentVUE account. Contact your child's school secretary or Parent Liaison to obtain ParentVUE account and login information.

Log into Synergy **ParentVUE** by visiting www.d131.org, click Parent and choose Edupoint Synergy or visit https://il-easd-psv.edupoint.com/PXP2\_Login.aspx Follow the steps below to schedule you Parent - Teacher conferences

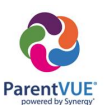

- Select the child for which you want to setup a conference (if you have more than one child in the district).
- 2. Choose the **Conference** button from the left menu.
- 3. Then click the **Parent Scheduled Conferences** link. Select **In Person.**
- 4. A new window opens. Click to select an available time and date that works best for you.
- 5. Once selected, close the extra window and your the time and day will be confirmed.
- 6. Complete the process by clicking on the envelope **Send Schedule** to send yourself an email of the time and date selected for your Parent-Teacher Conference.

NOTE: To reschedule a conference, repeat steps 1-4. Then deselect the original date, and select a new date.

| D: 064321 (030-299-7500)                                                                  | Academy     |                                                                                                    |                                                                                                    | Contac                                                                                                    | East Aurora USD 131                                                                                                    |
|-------------------------------------------------------------------------------------------|-------------|----------------------------------------------------------------------------------------------------|----------------------------------------------------------------------------------------------------|----------------------------------------------------------------------------------------------------|----------------------------------------------------------------------------------------------------|
| Home                                                                                      | Confor      | ronco                                                                                                    |                                                                                                    | Guu                                                                                                    | oning, socoma receng, to receive                                                                                                    |
| Synergy Mail                                                                              | 0 Conner    | ence                                                                                                    |                                                                                                    | Summer                                                                                                    | Parent Teacher Conferencer                                                                                                    |
| Calendar                                                                                  | Upcoming Co | onferences Send schedule                                                                                                    |                                                                                                    | our many                                                                                                    |                                                                                                    |
| Attendance                                                                                | -           |                                                                                                    |                                                                                                    |                                                                                                    |                                                                                                    |
| 5% Class Schedule                                                                         | First       | t Testing                                                                                                    |                                                                                                    |                                                                                                    |                                                                                                    |
| 📲 Conference                                                                              | 2 10        | coming                                                                                                    |                                                                                                    |                                                                                                    |                                                                                                    |
| Sa Course History                                                                         | als Prote.  | Parent Scheduled Conference                                                                                                    |                                                                                                    | Coloct or                                                                                                    | available conference time                                                                                                    |
| Grade Book                                                                                | (           | Oct 24 through Oct 25                                                                                                    | N ALCORD                                                                                                    | Select al                                                                                                    | ravailable conference unie                                                                                                    |
| 🧐 Health                                                                                  |             | INVOID COUNCOM INVOIDENT                                                                                                    | active -                                                                                                    |                                                                                                    |                                                                                                    |
| A <sup>+</sup> <sub>o</sub> Report Card                                                   |             |                                                                                                    |                                                                                                    |                                                                                                    |                                                                                                    |
| School Information                                                                        | 1           |                                                                                                    |                                                                                                    |                                                                                                    |                                                                                                    |
|                                                                                           |             |                                                                                                    |                                                                                                    |                                                                                                    |                                                                                                    |
| Student Info                                                                              |             |                                                                                                    |                                                                                                    |                                                                                                    |                                                                                                    |
| Student Info                                                                              | st Testing  | Porent 5<br>Oct 24 Ib<br>Cort 24 Cort 24 Cor | hefuled Conference<br>maph Cot 75<br>Cotassiscop (HACSHI RUMALACOR RECORTED)                                                                                                    |                                                                                                    |                                                                                                    |
| Student Info Conference Time for Firs Conference 2024                                     | st Testing  | Press (<br>Cec 14 in<br>Cec 14 in<br>Cec                                                                                                    | Shelaled Conference<br>mga Oct 25<br>(Catalon Saman Saman Saman Saman Saman Saman Saman Saman Saman Saman Saman Saman Saman Saman Saman Sa<br>(Catalon Saman Saman Saman Saman Saman Saman Saman Saman Saman Saman Saman Saman Saman Saman Saman Saman Saman S                                                                                                    | 4                                                                                                    |                                                                                                    |
| Student Info Conference Time for Fire Conference Time for Fire Conference Time for Fire N | st Testing  | Forest 5<br>or 24 for<br>errors                                                                                                    | Anduled Conference<br>map () On 23<br>() exclusions) () (Inclum Hanacuron Encounter)<br>() () () () () () () () () () () () () (                                                                                                    | The M                                                                                                    | 623<br>Table                                                                                                    |
| Student Info                                                                              | st Testing  | Toront of<br>cost 24 in<br>Cost 20<br>Cost<br>Cost<br>Cost<br>Cost<br>Cost<br>Cost<br>Cost<br>Cost                                                                                                    | Madada Conference<br>might 02:33<br>(0) CREATION (1724) INVESTIGATION (1724)                                                                                                    | Nuki A                                                                                                    | N23<br>Region<br>Marcine and and                                                                                                    |
| Student Info Conference Time for Fin Th 25 Onder 2014                                     | st Testing  | Parent S<br>Ort 24 M<br>Cort 24 M<br>Cort 24 M<br>Cort 24 M<br>Tar 22                                                                                                    | Incluied Conference<br>may Do A (5)<br>(concession) (concentrational and concentration<br>(concession))<br>(concentration)                                                                                                    | to 2<br>Marine<br>Marine<br>Mari | Feg<br>Mann<br>Markan<br>Markan |
| Student Info Conference Time for Fire T-25 Onteer 2024                                    | st Testing  | Forest a<br>Cost 24 de<br>Cost<br>For 22                                                                                                    | Mathiat Conference<br>maph (2-23)<br>(1930) (1930) (1930) (1930) (1930)<br>(1930) (1930)<br>(1930) (1930)<br>(1930) (1930) (1930) (1930)<br>(1930) (1930) | to at<br>Annual<br>Balancia<br>Balancia                                                                                                    | Ped<br>Maria<br>Maria<br>Maria<br>Maria<br>Maria                                                                                                    |

| Conference                                           |                                                                                                    |
|------------------------------------------------------|----------------------------------------------------------------------------------------------------|
| Upcoming Conferences a Send schedule                 | Summary   Parent Teacher Conferences                                                                                                    |
| First First Testing                                  |                                                                                                    |
| Tupcoming                                            |                                                                                                    |
| Parent Scheduled Conference<br>Oct 24 through Oct 25 | 9:00 AM                                                                                                    |
| INVERSION CLASSICOM TRANSLATOR REQUESTED             | Josefina Testing                                                                                                    |
|                                                      |                                                                                                    |
|                                                      | Conference Upcomg Conference Upcomg Upcomg U |

## Synergy: ParentVUE

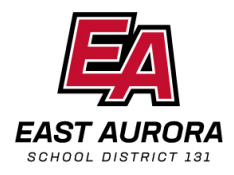

#### Programación de conferencias de padres y maestros

#### Queridos padres,

La herramienta ParentVUE - le permite programar un horario de conferencia disponible que sea conveniente para su horario. También puede cambiar o eliminar una conferencia programada.

# IMPORTANTE: Para utilizar esta herramienta, necesitará una cuenta ParentVUE activa. Comuníquese con la secretaria o Enlace de padres de la escuela de su hijo(a) para obtener la cuenta ParentVUE y la información de inicio de sesión.

Inicie sesión en Synergy **ParentVUE** visitando www.d131.org, haga clic en Padres y elija Edupoint Synergy o visite https://il-easd-psv.edupoint.com/PXP2\_Login.aspx Siga los pasos a continuación para programar sus conferencias de padres y maestros.

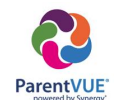

- 1. Seleccione el **estudiante** para el cual desea programar una conferencia (si tiene más de un estudiante en el distrito).
- 2. Elija el botón **Conferencia** en el menú de la izquierda.
- 3. Luego haga clic en el enlace **Conferencias** programadas para padres. Seleccione **En** persona.
- 4. Se abre una nueva ventana. Haga clic para seleccionar la hora y fecha disponibles que mejor se adapten a sus necesidades.
- 5. Una vez seleccionado, cierre la ventana adicional y se confirmará la hora y el día.
- 6. Complete el proceso haciendo clic en el sobre **Enviar Horario** para enviarse un correo electrónico de la hora y fecha seleccionada para su Conferencia de Padres y Maestros.

NOTA: Para reprogramar una conferencia, repita los pasos 1 a 4. Luego anule la selección de la fecha original y seleccione una nueva fecha.

| First<br>Benavides STEAM AD             |                                                                                                   | My Account Help Critine Registration Class |
|-----------------------------------------|---------------------------------------------------------------------------------------------------|--------------------------------------------|
|                                         |                                                                                                   | Good moming, Josefina Testing, 10/16/2024  |
| Home                                    | Conference                                                                                        |                                            |
| Calendar                                | Upcoming Conferences 📾 Send schedule                                                              | Summary   Parent Teacher Conferences       |
| 52 Class Schedule                       | First Testing                                                                                     |                                            |
| 📲 Conference                            | 2 Upcoming                                                                                        |                                            |
| Course History                          | Parent Scheduled Conference<br>Oct 24 through Oct 25<br>Int PERSON CLASSROOM TRANSLATOR REQUESTED | Select an available conference time        |
| A <sup>+</sup> <sub>o</sub> Report Card |                                                                                                   |                                            |
| School Information                      |                                                                                                   |                                            |
| Student Info                            |                                                                                                   |                                            |

|           | Parent Sch<br>Oct 24 thro:<br>(NPERSON) | duled Conference<br>grid Cct 25<br>Classidom (English Translator Recuested) |                                                                                                    |                                         |
|-----------|-----------------------------------------|-----------------------------------------------------------------------------|----------------------------------------------------------------------------------------------------|-----------------------------------------|
| er 2024 🔰 |                                         |                                                                             |                                                                                                    | Work W                                  |
| Mon 21    | Tue 22                                  | Wed 23                                                                      | Thu 24                                                                                                    | Fri 25                                  |
|           |                                         |                                                                             | Available<br>200 AM - 215 AM                                                                                                    | Available<br>500 AM - 515 AM            |
|           |                                         |                                                                             | Available<br>828 AM - 855 AM                                                                                                    | Available<br>525 AM - 635 AM            |
|           |                                         |                                                                             | Apuslabie<br>BHD AAA - BSS AAA                                                                                                    | Available<br>3x3 xxx - 355 xxx          |
|           |                                         |                                                                             | Apusladole<br>1930 AAA - BIS AAA                                                                                                    | Auslindie<br>930 AM - 915 AM            |
|           |                                         |                                                                             | Aussitable<br>920 AM - 935 AM                                                                                                    | Augustador<br>922 A.M 935 A.M.          |
|           | Mat 1                                   | * 2011 D 14 May 2011                                                        | Number         Test         Number           Number         1         1         1         1         1         1         1         1         1         1         1         1         1         1         1         1         1         1         1         1         1         1         1         1         1         1         1         1         1         1         1         1         1         1         1         1         1         1         1         1         1         1         1         1         1         1         1         1         1         1         1         1         1         1         1         1         1         1         1         1         1         1         1         1         1         1         1         1         1         1         1         1         1         1         1         1         1         1         1         1         1         1         1         1         1         1         1         1         1         1         1         1         1         1         1         1         1         1         1         1         1 | And And And And And And And And And And |

| Home                                    | Conference                                                             |                                       |   |
|-----------------------------------------|------------------------------------------------------------------------|---------------------------------------|---|
| Calendar                                | Upcoming Conferences e Send schradut                                   | Summary   Parent Teacher Conferences  |   |
| Conference                              | Feat First Testing<br>Testing 1 Upcoming                               |                                       |   |
| Course History<br>Grade Book            | Oct 24 through Oct 25<br>(NY RESORD) (RESERVOID) (REAVELING REQUISITE) | OCT 24<br>9:00 AM<br>Josefina Testing | 5 |
| A <sup>+</sup> <sub>o</sub> Report Card |                                                                        |                                       |   |